## 横浜市 電子納品チェッカー インストール手順書

令和6年12月版

## 1. 動作環境

・横浜市電子納品チェッカーの推奨環境は以下のとおりです。

| CPU   | Core i5以上                                        |
|-------|--------------------------------------------------|
| メモリ   | 32bitOS:推奨 3.0GB (最低2.0GB 以上)                    |
|       | 64bitOS:推奨 4.0GB (最低2.0GB 以上)                    |
| OS    | Windows 11 バージョン23H2                             |
|       | Windows 10 バージョン22H2 (2022 Update) (32/64bit)    |
| 必要解像度 | 推奨 1600 x 1200 (最低1280 x 1024 以上)                |
| その他   | Microsoft Office(Excel):書類作成機能/CAD連携機能           |
|       | 365 (32/64bit) 、2021 (32/64bit) 、2019 (32/64bit) |
|       | ※「ストアアプリ版」のOfficeがインストールされている環境では、一              |
|       | 部機能が正常に動作しません。「デスクトップアプリ版」のOfficeを               |
|       | ご利用ください。                                         |
|       | ※64bit版上で動作させる場合、64bitネイティブアプリケーションとし            |
|       | てではなく、32bitアプリケーションとして動作しますのでご注意くだ               |
|       | さい(WOW64対応)。                                     |
|       | ※Windows11,10以外のアップグレードしたOSでの動作は保証外です。           |
|       | ※ARMプロセッサのWindowsには対応しておりません。                    |
|       | ※Windows11,10のデスクトップ環境における「タブレットモード:ON」          |
|       | での操作は保証外です。                                      |
|       | ※クライアントのCPUは、Intel社製 Coreに限ります。                  |

- 2. プログラムインストール手順
- セットアッププログラム「InstEno.exe」をダブルクリックします。 (ダウンロードしたファイルから生成したアプリケーション)

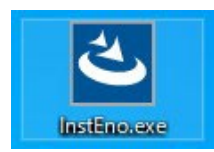

【横浜市】のインストール画面が表示され、インストールウィザードが開始されます。

- ② セットアップの確認メッセージ
  - ・セットアップの確認画面が表示されます。「次へ」ボタンをクリックします。
  - ・セットアップを中止する場合は「キャンセル」ボタンをクリックします。

| 横浜市 電子納品チェッカ− Ver.24 セットアップ                                                               | × |
|-------------------------------------------------------------------------------------------|---|
| 横浜市 電子納品チェッカー Ver.24 の InstallShield<br>Wizard へようこそ                                      |   |
| InstallShield Wizard は、横浜市 電子納品チェッカー Ver 24 を<br>ひどっちーにインストールします。続行するには、 D次へJ をかックしてください。 |   |
| 〈戻る(B) (次へ(N)) キャンセル                                                                      |   |

- ③ 使用許諾の同意
  - ・使用許諾画面が表示されます。
  - ・内容を確認し「同意」される場合は「使用許諾契約の全条項に同意します」にチェックをし 「次へ」ボタンをクリックします。

| 黄浜市 電子納品チェッカ− Ver.24 セットアップ                                                                                 | ) |
|----------------------------------------------------------------------------------------------------|---|
| 使用許諾契約<br>次の製品使用許諾契約を注意深くお読みください。                                                                           |   |
| 横浜市電子納品チェッカー<br><使用評諾><br>本ソフトウエア利用に関する注意事項を必ずお読みください。                                                      | ^ |
| 1 使用対象者<br>本ソフトウエアは、横浜市が発注する工事及び委託業務に係る成果品について、横浜市電子納品運用<br>ガイドラインに基づき作成する受注者で、かつ本注意事項に詳諾した者に限り使用できるものとします。 |   |
| 2 著作権<br>本ソフトウエアの著作権は福井コンピュータ株式会社に帰属します。                                                                    | ~ |
| <ul> <li>●使用許諾契約の全条項(こ同意します(A)</li> <li>○使用許諾契約の条項(こ同意しません(D)</li> </ul>                                    |   |
| nstallShield<br>< 戻る(B) (次へ (N)> キャンセル                                                                      | 1 |

(同意した場合のみ、次のステップへ進みます)

- ④ インストール先のフォルダ確認
  - ・初期値は「C:¥Program Files (x86)¥EnoCheck¥横浜市」フォルダ以下となります。
  - ・変更する場合は「参照」ボタンをクリックして任意に指定して下さい。
  - よろしければ「次へ」ボタンをクリックします。

| 横浜市 電子納品チェッカ− Ver.24 セットアップ                       | ×          |
|---------------------------------------------------|------------|
| <b>インストール先の選択</b><br>ファイルをインストールするフォルダーを選択します。    | Z          |
| セットアップは、次のフォルターに 横浜市 電子納品チェッカー Ver.24 をインストールします。 |            |
| このフォルダーへのインストールは、D欠へJ本タンをクリックします。                 |            |
| 別のフォルダーヘインストールする場合は、「参照]ホタンをクリックしてフォルダーを選択してください。 |            |
| インストール先のフォルダー                                     |            |
| C:¥Program Files (x86)¥EnoCheck¥横浜市               | 参照(R)      |
| TastallShield                                     |            |
| Alistanianieu<br>く戻る(B) (次へ (N)                   | > ++>\tell |

- ⑤ インストールの準備完了
  - ・インストール準備の完了画面が表示されます。
  - ・「インストール」ボタンをクリックし、インストールを開始します。

| 横浜市 電子納品チェッカ− Ver.24 セットアップ                   | ×                       |
|-----------------------------------------------|-------------------------|
| インストール準備の完了                                   |                         |
| インストールを開始する準備が整いました。                          |                         |
| [インストール] をクリックしてインストールを開始してください。              |                         |
| インストール設定を確認または変更する場合は、「戻る] を外ックします。ウィ<br>します。 | ゲートを終了するには、[キャンセル]をワリック |
|                                               |                         |
|                                               |                         |
|                                               |                         |
|                                               |                         |
|                                               |                         |
|                                               |                         |
| InstallShield                                 |                         |
| < 戻る(B)                                       | インストールキャンセル             |

- ⑥ インストール開始
  - ・順次必要なファイルがインストールされます。
  - ・プログラムファイルと動作上必要なモジュールがインストールされます。

| tak7a7* 7-47                                             |       |
|----------------------------------------------------------|-------|
|                                                          | Z     |
| InstallShield Wizard は 横浜市 電子納品チェッカー Ver.24 をインストールしています |       |
| <u> </u>                                                 |       |
| C:¥Program Files (×86)¥EnoCheck¥横浜市¥Program¥FcBmmidH     |       |
|                                                          |       |
|                                                          |       |
|                                                          |       |
|                                                          |       |
| stalishield                                              | キャッカル |

- ⑦ インストールの完了
  - ・インストールの完了画面が表示されます。
  - ・「完了」ボタンを押すことで「電子納品チェッカー」が動作可能な状態となります。

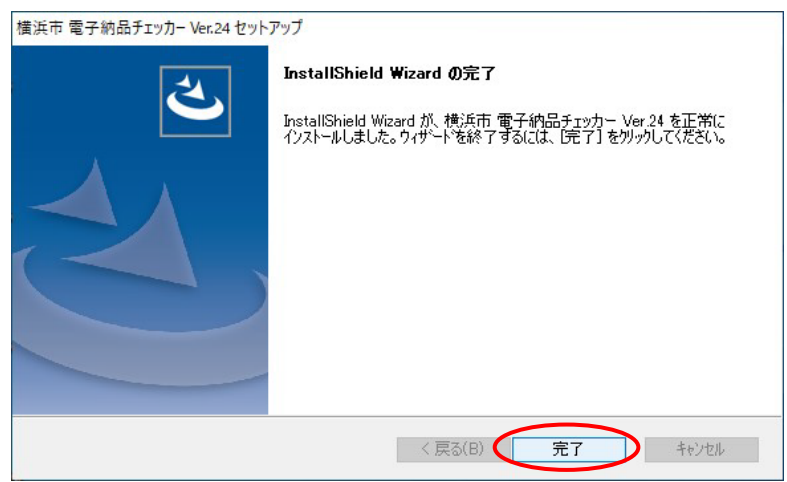

- ⑧ 電子納品チェッカーが使用可能な状態となりました。
  - ・プログラムのスタートメニューに登録されます。
  - ・デスクトップ上にアイコンが作成されます。

【横浜市電子納品チェッカー】のアイコンをダブルクリックすることで「電子納品チェッカー」が 起動します。

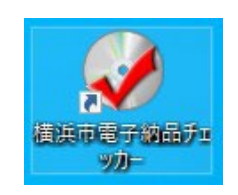

- 3. その他
  - ① プログラムの削除
    - ・プログラムの削除は Windows の「コントロールパネル」の「プログラムのアンインストール」
       からアンインストール実施します。(OS の違いにより機能名称の違いがあります)
    - ・デスクトップ上のアイコンが削除されない場合はアイコンを削除します。
  - ② 上書きインストール
    - ・既に、プログラムがインストールされている場合、または再度プログラムをインストールする 場合には、「使用許諾の同意」画面においてインストール方法の選択画面が表示されます。
    - ・このとき「修復」を選択しインストールを進めるとプログラムが更新されます。

以上